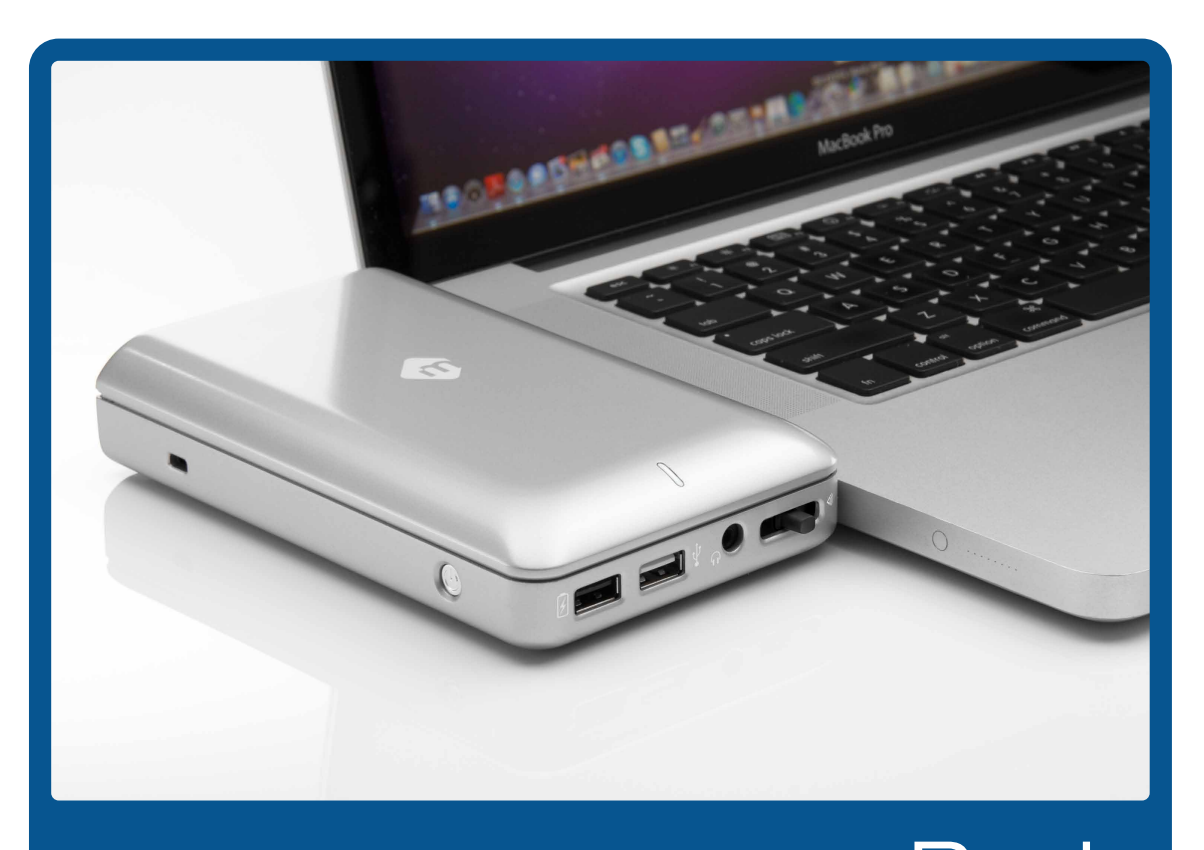

Docking Station and Backup Solution for MacBook $_{\mbox{\tiny B}}$  Pro's  ${
m mDock}_{\mbox{\tiny B}}$ 

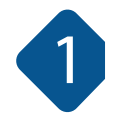

# mDockをご購入いただきありがとうございます!

これで貴方はMacBook Pro (MBP)用ドッキングステーション兼バックアップソリューションのオーナーです。

貴方のデスクの上は見違えるほど整理整頓されるだけでなく、もう大事なデータのバックアップを 忘れることもありません。また、デスクに戻ってくる度に色々なケーブルをMacBook Proへいちいち繋げる 手間ももう必要ありません。永遠に。

mDockへようこそ!

詳細情報については http://www.ask-corp.jp/inquiry/ から代理店までご連絡いただくか、 www.mlogic.com または http://www.ask-corp.jp/products/mlogic のウェブサイトをご覧ください。

# mDockには2つのモデルがあります

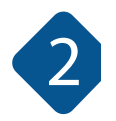

13インチUnibodyMacBook Pro用...

| mDock® for 13" MacBook Pro                                                  |
|-----------------------------------------------------------------------------|
|                                                                             |
|                                                                             |
|                                                                             |
| MagSafe Power Port 🔮 FireWire 800 ¥ USB 🎧 Audio Out                         |
| 上記の接続ポートレイアウトを持った、2009年半ば以降、<br>現在販売中の13インチUnibodyMacBook Proとご使用に<br>なれます。 |

そして15インチUnibodyMacBook Pro用です。

# mDock® for 15 MacBook Pro

お手元のMacBook Proが上記の接続ポートレイアウトとマッチしていることをお確かめください。

注意:mDockはThunderboltポートを持った最新のMBPと互換性を持っていますが、Thunderboltインターフェースは、 mDP (mini Display Port:ミニディスプレイポート) としてのみ使用出来ます。

なれます。

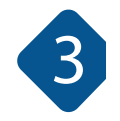

## MacBook Proの接続ポート配置について

MacBook ProのUnibodyは画期的なCNCプロセスで非常に精密に製造され、各接続ポート(USB、 FireWire、等)がUnibody筐体の中に奥まって収まる洗練されたデザインになっています。 しかし、各ポートの位置は、製造プロセスのばらつきや日常の使用中に受けたダメージ等によって、 ほんの少し違っている場合があります。非常に希なことですが、これら接続ポート位置のばらつきが、 mDockをスムーズに接続する妨げとなることがあります。

mDockがMacBook Proの側面にスムーズに接続できない場合、絶対に無理に押し込まないようにして ください。ダメージに繋がります。

接続位置を調整してもうまく装着できない場合は、下記のカスタマサポートまでご連絡ください。

お問い合わせ

TEL: 03-5215-5652 FAX: 03-5215-5651 メール: info@ask-corp.co.jp

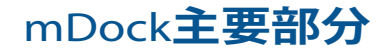

前面

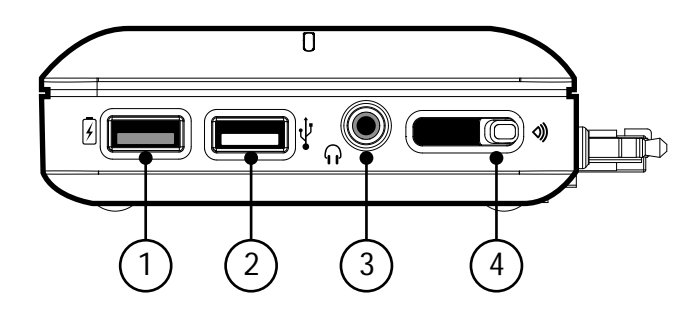

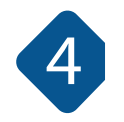

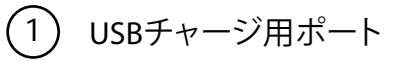

2)USBポート

- ③ オーディオ出力
- 4 オーディオセレクタレバー (このレバーはMacBook Proのステレオヘッドホン 端子への接続をON/OFFします。ヘッドホンを使用 する場合はレバーを右へ、ヘッドホンを使わずに MacBook Pro本体内蔵のスピーカーを使用する 場合は左へスライドしてください。)

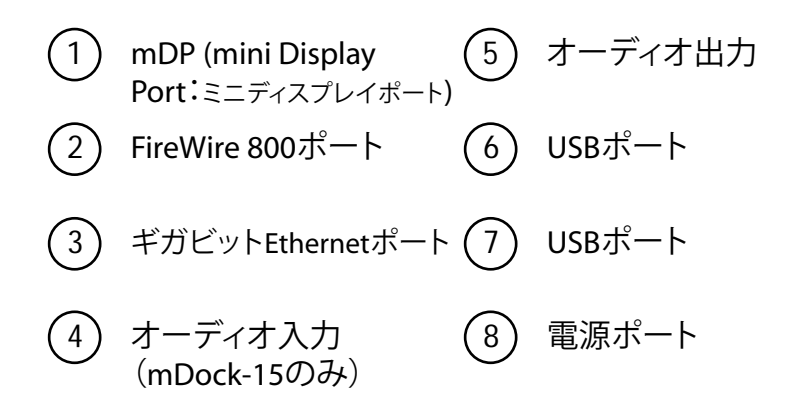

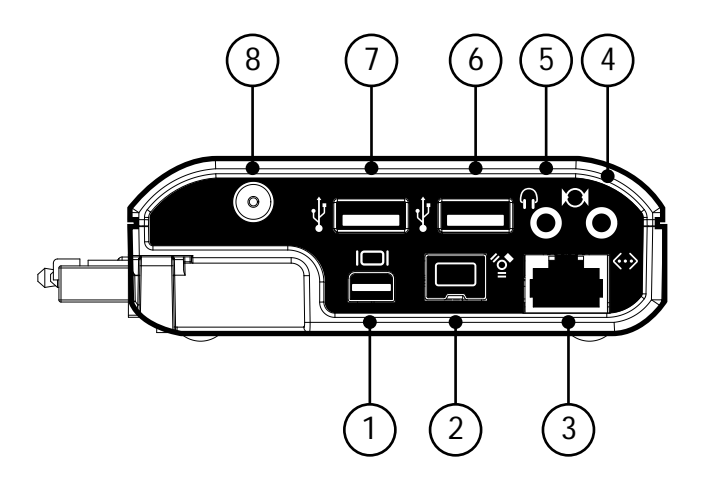

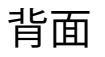

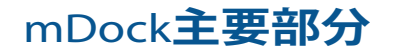

mDock 13インチ 側面

 ① オーディオ出力
 ⑤ Ethernet ポート

 ② USBポート
 ⑥ ロックスロット

 ③ Mini Display Port
 ⑦ オン・オフスイッチ

 ④ FireWire 800ポート

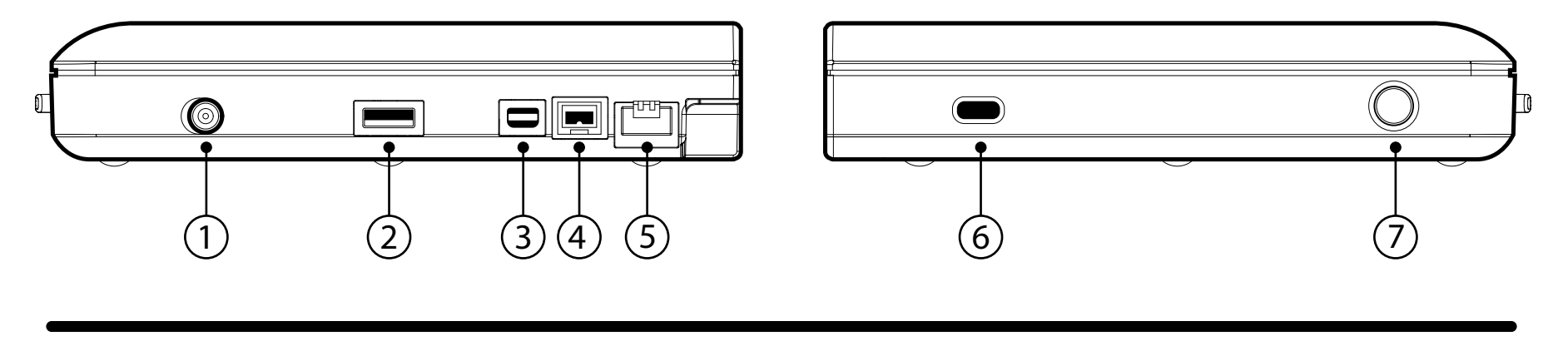

mDock 15インチ 側面

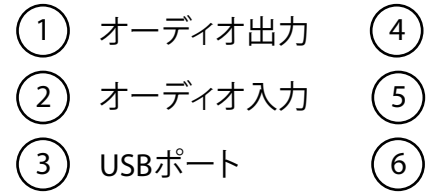

Mini Display Port 7 ロックスロット FireWire 800ポート 8 オン・オフ スイッチ Ethernet ポート

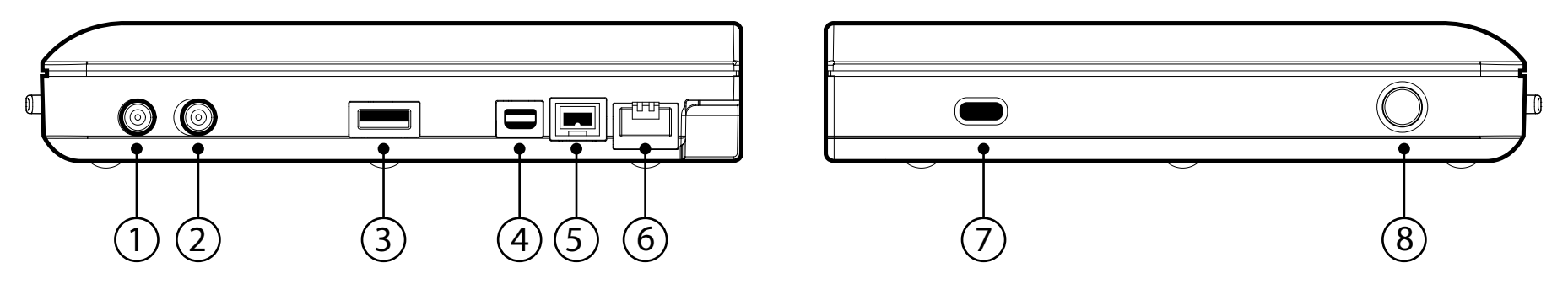

### mDockはMacBook Proに簡単かつ迅速にドッキングできます

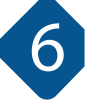

MacBook Proを平面に置き、mDockのコネクターとMacBook Proのポートとが正しく向き合っている ことを確かめながら、MacBook Proの各ポートにmDockのコネクターが確実に差し込まれるまでmDock をMacBook Proに向かってスライドします。

mDockをMacBook Proに差し込む際、力を加え すぎないように注意してください。そのような 場合はMacBook Proを破損する可能性があります。

スムーズにmDockがドッキングできれば、これで終了です。

まれにmDockがスムーズにMacBook Proに繋がらない場合があります。 この様な場合は同梱のスペーサーを使用して調整を行います。 調整の詳細については8ページにある手順を参照してください。

### mDockへ全ての周辺機器を接続しましょう

mDockをMacBook Proヘドッキングし終わったら、今度は周辺機器(Ethernetネットワーク、 モニター、スピーカー、ハードディスクドライブ等)をmDockの背面ポートへ接続する番です。 もうこれからは急いでミーティングへ走って行かなければならない様な場面でも、ケーブルと 格闘することはないでしょう。

### mDockをパワーオン

ステップ1 パワーアダプターの端子をmDock背面のパワーポートへ差し込み、パワーアダプターを電源へ繋げます。 ステップ2

mDockの側面にあるボタンを押してmDockをパワーオンします。mDockに内蔵されたバックアップ用 ハードディスクドライブは自動的にMacのデスクトップへマウントします。

### Time Machineを使いますか?

mDockをドッキングする度にTime Machineを使ってMacBook Proのファイルをバックアップする場合は このリンクを御覧ください:

http://support.apple.com/kb/HT1427?viewlocale=ja\_JP

### 外出ですか?mDockを取り外しましょう。

ステップ1 mDock内蔵ハードディスクのアイコンをゴミ箱へドラッグ&ドロップして、MacBook Proの デスクトップからアンマウントします。(10ページで紹介するunDockアプリを使用することも可能です。) ステップ2 パワーボタンを3秒間長押ししてmDockをパワーオフします。 ステップ3 MacBook ProからゆっくりmDockをスライドさせて抜き取ります。

注意:mDockはMacBook Proに接続していなくてもUSB充電ステーションとして機能します。mDockをパワーオンすれば前面の USBチャージ用ポートでiPad等のiOSデバイスを充電することができます。

# では、mDockをお楽しみください!

もしもmDockをスムーズにMacBook Proヘドッキング出来ない場合は下記の手順で調整してください。

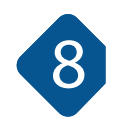

ステップ1

同梱されている青色のスペーサーを取り出し、接着面を覆っている保護シートを5~6ミリ剥がして接着面が 見えるようにしてください。

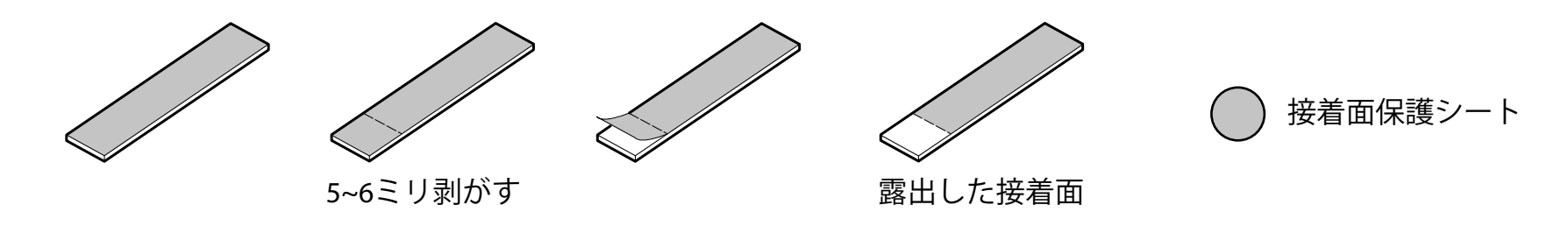

ステップ 2

mDockをひっくり返して図のように青色のスペーサーをmDockの底に取り付けます。

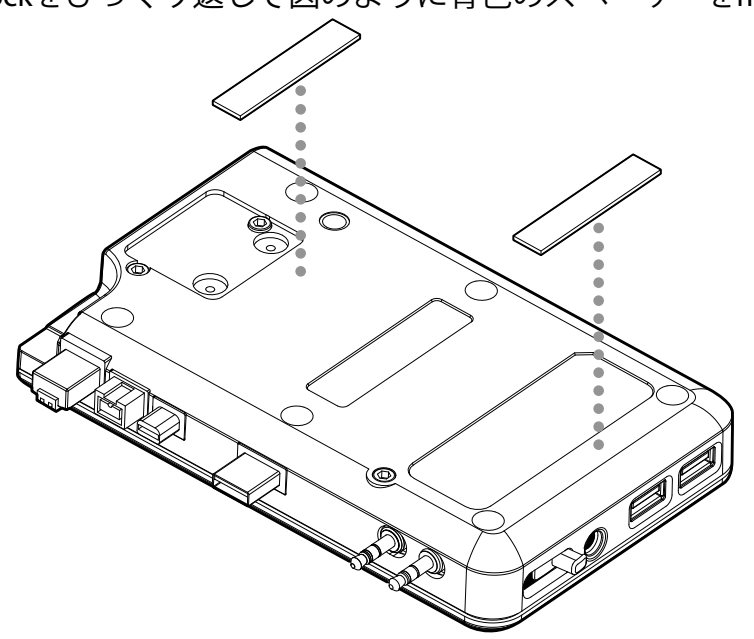

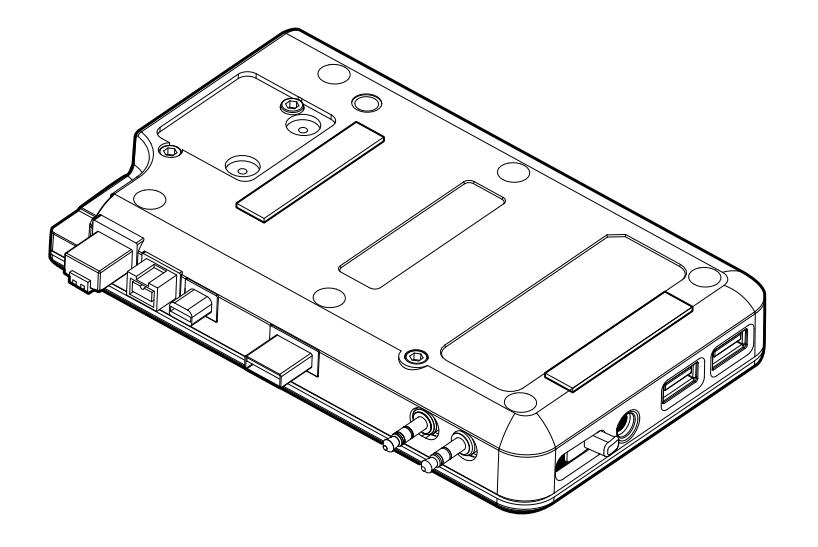

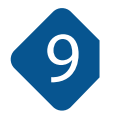

### ステップ 3

mDockとMacBook Proを平面に置き、mDockのコネクターとMacBook Proのポートとが正しく向き合っていることを 確かめながら、MacBook Proの各ポートにmDockのコネクターが確実に差し込まれるまでmDockをMacBook Proに向 かってスライドします。スムーズにドッキングができたらステップ4へ、スムーズにドッキングができなかった場合 はステップ5へ進んでください。

ステップ4

スペーサーの接着面保護シートを全て取り除いてスペーサーをmDockの底に押しつけて接着します。 これで調整終了です。

ステップ 5

同梱されているオレンジ色のスペーサーを取り出し、ステップ2と3を繰り返してください。まだスムーズにドッキング できない場合、緑色、そして黄色のスペーサーで繰り返してください。同梱のスペーサーを全て試してもスムーズに ドッキングが出来ない場合は代理店までご連絡ください。

カスタマサポート お問い合わせ TEL: 03-5215-5652 FAX: 03-5215-5651 メール: info@ask-corp.co.jp URL: http://www.ask-corp.jp/inquiry/

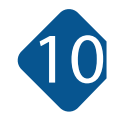

mDockと一緒に使うと非常に便利なアプリがあります。 UnDockと言うアプリで、アップルApp Storeでご購入頂けます。

Time Machineは便利ですが、モバイルユーザーには頭痛の種になることがあります。バックアップが終了するまで 待たなければならなかったり、バックアップをキャンセルしても実際に接続が切れるようになるまで時間がかかっ たりするからです。UnDockはシンプルでかつ重要な、「全て取り出す」("Eject All")機能をMacに追加します。

- 1 メニューバーに表示をして使用するか、バックグラウンドプロセスとして使用できます。
- 2 クリック1つ、またはキー操作で全てのリムーバブルドライブを取り出せます。
- 3 バックアップの途中の場合、Time Machineをクリーンな状態でキャンセルします。
- 4 同時に任意のアップルスクリプトをトリガーできます。

UnDockはFlyingPaperSoftware.comの製品で、mLogic LLCはその機能を保障するものではありませんし、 その使用によって問題があったとしてもその責任を負うものではありません。